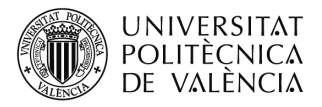

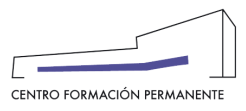

AYUDA PARA SOLICITAR LA EXPEDICIÓN DEL TÍTULO PROPIO

(DOCUMENTO DE USO PARA EL GESTOR/A DEL TÍTULO PROPIO)

# <u>NUEVO PROCEDIMIENTO</u>1:

Al finalizar el alumno/a el plan de estudios del título propio, el gestor del título accederá desde la secretaría virtual del portal de formación permanente al enlace de la <u>Secretaría del Plan Est. Coord.</u>, y una vez dentro en la pestaña "TIT. (Titulación)" clicar en buscar para que aparezca el desplegable con las titulaciones, donde editaremos la titulación que deseamos solicitar.

| UNIVERSITA<br>POLITÈCNICA<br>DE VALÈNCIA                                                                         | Τ<br>Δ<br>Δ                                                                               | Valencià · Engl                                                                                                    | lish I a·A                                                                                                    |                                                                            |                                                                                   |                                             |                                         |                                           |                                           |                                                    |                            |
|----------------------------------------------------------------------------------------------------|-------------------------------------------------------------------------------------------|----------------------------------------------------------------------------------------------------|----------------------------------------------------------------------------------------------------|----------------------------------------------------------------------------|-----------------------------------------------------------------------------------|---------------------------------------------|-----------------------------------------|-------------------------------------------|-------------------------------------------|----------------------------------------------------|----------------------------|
| Portal Formación :: Secretaria vi                                                                                | rtual                                                                                     |                                                                                                    |                                                                                                    |                                                                            |                                                                                   | Sali                                        | ir del por                              | tal de for                                | mación                                    |                                                    |                            |
| Inicio                                                                                                    | Secretaria virtu                                                                          | al                                                                                                    |                                                                                                    |                                                                            |                                                                                   |                                             |                                         |                                           |                                           |                                                    |                            |
| Mis actividades Curriculum Datos personales CFP Oferta formativa Información económica F Enlaces de Interés      | A continuaci<br>secretaría p<br>ediciones er<br>completame<br>sus precios                 | ón puede ver un lista<br>Jlsando directamente<br>el portal, pulsando s<br>nte de alta, ver el pla<br>€ o revisar la cohere | ado de las distintas<br>e sobre su nombre.<br>sobre las mismas. C<br>an de estudios ⊛,<br>encia de los datos € | secretarías vi<br>. También pue<br>Cada edición p<br>enviar distinta<br>∡. | rtuales que gesti<br>de acceder direc<br>podrá modificarla<br>s solicitudes al re | ona. Podr<br>tamente a<br>a                 | rá acce<br>a las di<br>n no e:<br>, com | der a la<br>stintas<br>stá dada<br>probar | a                                         |                                                    |                            |
| Gestión de cursos CFP Mis actividades (gestor) Crear una nueva actividad formativa Acceder a secretaría virtual  | Secretaría de Más<br>Edición 21/22<br>Edición 20/21<br>Edición 19/20                      | er en Gestión de Proys<br>prevista<br>impartiéndose<br>finalizada                                                          | ectos SAP                                                                                                    |                                                                            |                                                                                   | ©<br>©                                      |                                         | 8<br>8<br>8                               |                                           |                                                    |                            |
| PoSe                                                                                                    |                                                                                           | gestión                                                                                                    |                                                                                                    |                                                                            |                                                                                   | _                                           |                                         |                                           |                                           |                                                    |                            |
| Estás aquí > Inicio   Secretaría                                                                                 |                                                                                           |                                                                                                    |                                                                                                    |                                                                            |                                                                                   |                                             |                                         |                                           | JOSÉ A                                    | NTONIO SIR                                         | 2/06/21<br>VENT DOMINGO    |
| Plan Est.Coord.: Máste                                                                                           | er en Gestión de Proye                                                                    | ctos SAP                                                                                                    |                                                                                                    |                                                                            |                                                                                   |                                             |                                         |                                           |                                           |                                                    | ▼ ?                        |
| DATOS MÁS DATOS<br>ACRONIN<br>NOMBRE                                                                             | ROLES C                                                                                   | JRSOS TUT. MP<br>MA                                                                                                    | ASIG. PROF.<br>PMSP<br>ister en Gestión de Proy                                                                | ALUM.                                                                      | COBROS                                                                            | ENCUES                                      | TAS                                     | М                                         | ATRIC.                                    | CALE                                               | NDARIO                     |
| Fechas                                                                                                    | Inicio 13/02/12 Fin                                                                       |                                                                                                    | eb 🗹<br>CECILIA MONFORTE (                                                                                     | GRAU                                                                       |                                                                                   |                                             |                                         |                                           |                                           |                                                    |                            |
| Los datos obtenidos en esta aplicaci<br>comerciales o envíos masivos de co<br>las autoridades competentes en mat | ión son objeto exclusivame<br>rreo se considerará contrar<br>teria de protección de datos | ite para uso de la gestión<br>o a los principios del art. 4<br>DES                                                         | de cursos de formaciór<br>4 de la Ley Orgánica 15<br>ARROLLO UNIVERS                                           | n permanente. Su<br>5/1999, de 13 de<br>SIDAD POLITÉCI                     | i empleo para cualqu<br>diciembre, de Protec<br>NICA DE VALENCIA                  | uier uso dist<br>ción de Dat<br>. Centro de | into del a<br>tos de Ca<br>Formaci      | aquí seña<br>arácter Pe<br>ón Perma       | ilado, y en<br>ersonal y se<br>anente. se | particular para<br>erá puesto en<br>erver:gestion2 | a fines<br>conocimiento de |
| PoSe                                                                                                    | <b>iD</b>                                                                                 | elegestió                                                                                                    | n                                                                                                    |                                                                            |                                                                                   |                                             |                                         |                                           |                                           |                                                    |                            |
| Estás aquí > Inicio   Secretaría                                                                                 | TITULACIONES                                                                              |                                                                                                    |                                                                                                    |                                                                            |                                                                                   |                                             |                                         | J                                         | OSÉ ANT                                   | ONIO SIRVE                                         | 3/06/21                    |
| Plan Est.Coord.: Más                                                                                             | ster en Gestión de F                                                                      | royectos SAP                                                                                                    |                                                                                                    |                                                                            |                                                                                   |                                             |                                         |                                           |                                           |                                                    |                            |
| Q BUSCADOR                                                                                                    | TITULACIONE                                                                               | s                                                                                                    |                                                                                                    |                                                                            |                                                                                   |                                             |                                         |                                           |                                           |                                                    |                            |
|                                                                                                    | PALABRA                                                                                   |                                                                                                    |                                                                                                    |                                                                            |                                                                                   |                                             |                                         |                                           |                                           |                                                    |                            |
|                                                                                                    | PLAN EST.COORD.                                                                           | MPMSP Máster en (                                                                                                    | Gestión de Proyect                                                                                             | os SAP                                                                     |                                                                                   |                                             |                                         |                                           |                                           |                                                    |                            |
|                                                                                                    | MUESTRA                                                                                   | Id 🗹 Acronimo 🗹                                                                                                    | Nombre corto                                                                                                   | Fecha Junt                                                                 | .Gob. 🗹 Crédi                                                                     | tos 🗹                                       |                                         |                                           |                                           |                                                    |                            |
|                                                                                                    | ESTADO:                                                                                   | TODOS                                                                                                    | ~                                                                                                    |                                                                            |                                                                                   |                                             |                                         |                                           |                                           |                                                    |                            |
|                                                                                                    | ORDEN                                                                                     | ID                                                                                                    | ~                                                                                                    |                                                                            |                                                                                   |                                             |                                         |                                           |                                           |                                                    |                            |
|                                                                                                    |                                                                                           |                                                                                                    | BUSC                                                                                                    | AR                                                                         |                                                                                   |                                             |                                         |                                           |                                           |                                                    |                            |
|                                                                                                    |                                                                                           | Centro de Formacio                                                                                                    | ón Permanente                                                                                                  | Universitat                                                                | Politècnica de \                                                                  | /alència                                    |                                         |                                           |                                           |                                                    |                            |

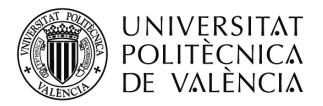

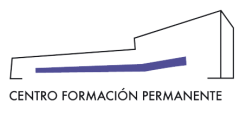

| ruj                       | E       | te                 | elege      | stión                 |             |             |               |                  |            |            |
|---------------------------|---------|--------------------|------------|-----------------------|-------------|-------------|---------------|------------------|------------|------------|
| Estás aquí > Inicio   Sec | retaría | TITULACIONES       |            |                       |             |             |               |                  |            | JOSÉ ANTON |
| Plan Est.Coord.           | : Mást  | er en Gestión de P | royectos S | AP                    |             |             |               |                  |            |            |
| <b>Q</b> BUSCAD           | ORT     | ITULACIONE         | S          |                       |             |             |               |                  |            |            |
|                           |         | F                  | PALABRA    |                       |             |             |               |                  |            |            |
|                           |         | PLAN EST           | COORD. M   | P <b>MSP</b> Máster e | n Gestión d | e Proyecto: | s SAP         |                  |            |            |
|                           |         | M                  | IUESTRA Id | Acronimo              | Nombi       | e corto 🗹   | Fecha Junt.Go | ob. 🗹 Créditos 🗹 |            |            |
|                           |         |                    | ESTADO:    | ODOS                  | ~           |             |               |                  |            |            |
|                           |         |                    | ORDEN I    | D                     | ~           |             |               |                  |            |            |
|                           |         |                    |            |                       |             | BUSCA       | R             |                  |            |            |
|                           |         |                    |            |                       |             |             |               |                  |            |            |
|                           |         |                    |            |                       |             |             |               |                  |            |            |
|                           | ID      | ACRONIMO           |            | NO                    | MBRE COR    | то          |               | FECHA JUNT.GOB.  | . CREDITOS | Ø          |
|                           | 1475    | MPMSP              | M. EN PRO  | IECT MANAGEM          | ENT CON S   | AP-PS       |               | 25/04/12         | 60         | edita      |
|                           | 1946    | EXUSAPMM           | EXU EN SA  | P MM                  |             |             |               | 26/04/18         | 20         | edita      |
|                           | 1947    | MGESPROSAP         | M. EN GES  | IÓN DE PROYE          |             |             |               | 26/04/18         | 60         | edita      |
|                           | 1948    | EXUSAPEAM          | EXU EN SA  |                       |             |             |               | 26/04/18         | 20         | edita      |

A continuación, desde la propia titulación una vez editada, seleccionar la pestaña "Solicitudes" y clicar en **CANDIDATOS / SOLICITUDES**.

| Pos                      |                                         | agestión                                              |                                                                    |                                       |
|--------------------------|-----------------------------------------|-------------------------------------------------------|--------------------------------------------------------------------|---------------------------------------|
| Estás serví a laisia LO  |                                         |                                                       |                                                                    | 3/06/21                               |
| Estas aqui > Inicio   Se | ecretaria   ITTULACIONES                |                                                       |                                                                    | JOSÉ ANTONIO SIRVENT DOMINGO          |
| Plan Est.Coor            | d.: Máster en Gestión de Proye          | ectos SAP                                             |                                                                    | ▼ ?                                   |
|                          | ,                                       |                                                       |                                                                    | 0                                     |
| Titulación:              | MGESPROSAP - MASTER EN GES              | STION DE PROYECTOS SAP (Crèditos: 60                  | )                                                                  | <b>₹ 4</b>                            |
| DATOS                    | MAS DATOS                               | ASIGNATURAS                                           | ESPECIALIDADES                                                     | SOLICITUDES                           |
|                          | ACRONIMO                                | MGESPROSAP                                            |                                                                    |                                       |
|                          | DENOMINACION                            | MÁSTER EN GESTIÓN DE PROYECTOS SAP                    |                                                                    |                                       |
|                          | NOMBRE CORTO                            | M. EN GESTIÓN DE PROYECTOS SAP                        |                                                                    | <b>•</b>                              |
|                          | TIPO                                    | TM2 - Master                                          | v                                                                  |                                       |
|                          |                                         | DURACIÓN AÑOS 1 T                                     | OTAL CRÉDITOS 60                                                   |                                       |
|                          | PROYECTO DOCENTE                        | MPMSP Máster en Gestión de Proyectos SAP              |                                                                    |                                       |
|                          | ALTA PC                                 | R JOSÉ ANTONIO SIRVENT DOMINGO                        |                                                                    |                                       |
|                          | MODIFICADO PO                           | R ADF                                                 |                                                                    |                                       |
| Los datos obtenidos en e | esta aplicación son objeto exclusivame  | nte para uso de la gestión de cursos de formación     | permanente. Su empleo para cualquier uso distinto del aquí señalao | do, y en particular para fines        |
| las autoridades compete  | intes en materia de protección de datos | io a los principios del art. 4 de la Ley Organica 15/ | 1999, de 13 de diciembre, de Protección de Datos de Caracter Pers  | onal y sera puesto en conocimiento de |
|                          |                                         | DESARROLLO UNIVERSI                                   | DAD POLITÉCNICA DE VALENCIA. Centro de Formación Permane           | ente. server:gestion20                |
| Pos                      |                                         | egestión                                              |                                                                    |                                       |
|                          |                                         |                                                       |                                                                    | 3/06/21                               |
| Estás aquí > Inicio   Se | ecretaría   TITULACIONES                |                                                       | JO                                                                 | SÉ ANTONIO SIRVENT DOMINGO            |
| ·                        |                                         |                                                       |                                                                    |                                       |
| Plan Est.Coord           | d.: Máster en Gestión de Pro            | yectos SAP                                            |                                                                    |                                       |
|                          |                                         |                                                       |                                                                    |                                       |
| Titulación: N            | IGESPROSAP - MÁSTER EN G                | ESTIÓN DE PROYECTOS SAP (Créditos                     | : 60)                                                              | ▼                                     |
| DATOS                    | MAS DATOS                               | ASIGNATURAS                                           |                                                                    | SOLICITUDES                           |
|                          | MAS DATOS                               |                                                       |                                                                    | SOLICITODES                           |
|                          |                                         |                                                       |                                                                    |                                       |
|                          |                                         |                                                       |                                                                    |                                       |
| CANDIDATOS               | 5 / SOLICITUDES                         |                                                       |                                                                    |                                       |
|                          |                                         |                                                       |                                                                    |                                       |
|                          |                                         |                                                       |                                                                    |                                       |
| 1                        |                                         | <b>T</b>                                              |                                                                    |                                       |

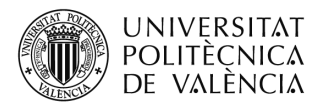

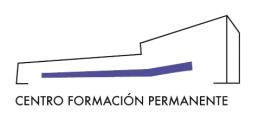

Inmediatamente después, se entrará en el portal de formación permanente en la pestaña "Candidatos" donde nos aparecerá la relación de alumnos/as con los ítems (créditos/tesina 'caso de máster '/documentación/pagos) que deberán aparecer cada uno de ellos correctamente validados mediante un check en color verde, para seguidamente poder <u>clicar</u> en el **apellido y nombre del propio alumno/a**, lo que le permitirá acceder a la pantalla siguiente del portal de formación permanente, en cuya pestaña "Datos" y, en concreto, en su parte derecha aparecerá la sección de solicitud de título del alumno por parte de la dirección del Título donde podrá clicar en "PDF Solicitud<sub>(Nueva)</sub>" y que únicamente la Dirección del Título podrá firmar la solicitud. En el caso que uno de los ítems no aparezca con el check validado (en color rojo) deberá comprobar el texto explicativo que aparezcan en la pantalla.

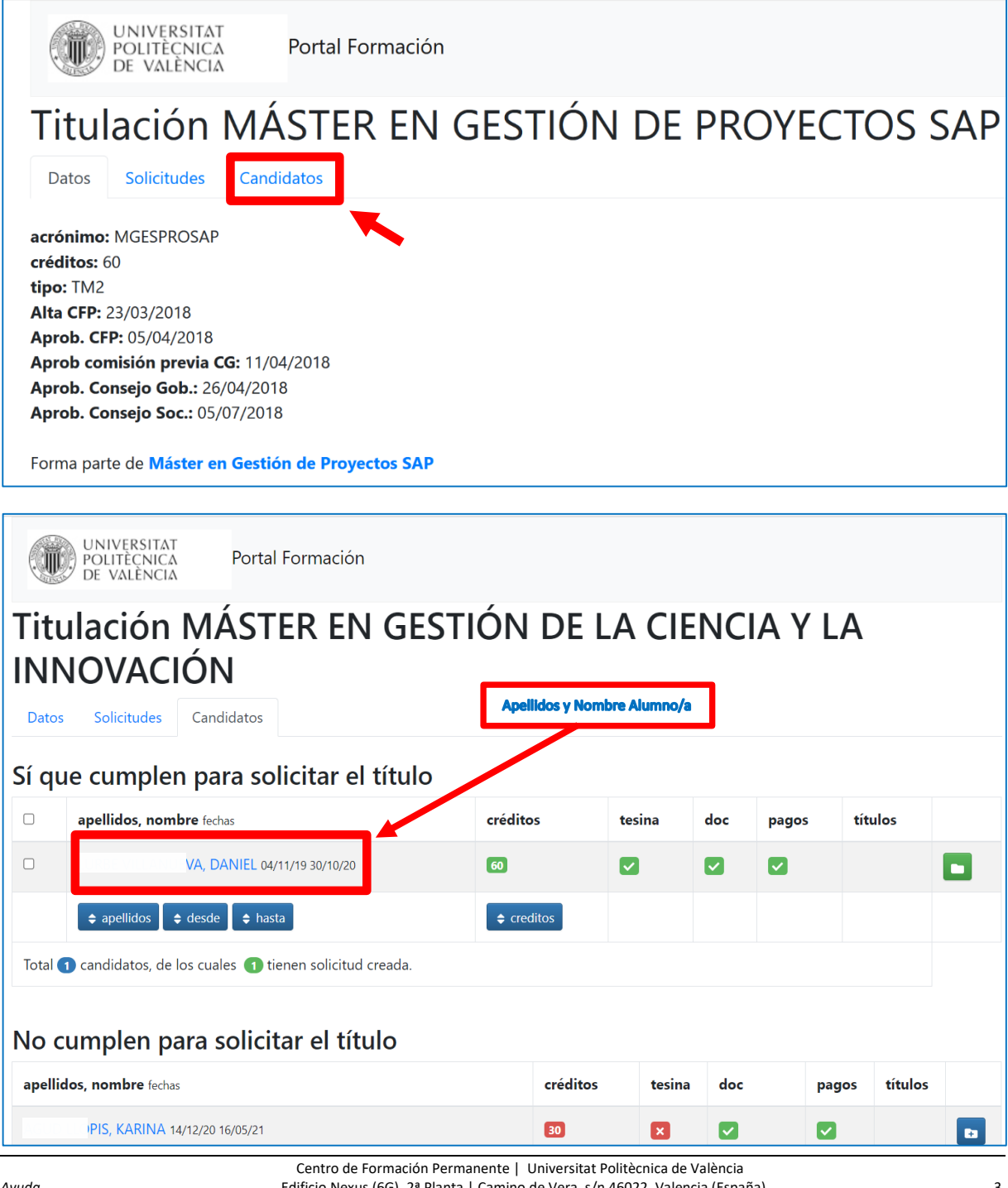

Edificio Nexus (6G), 2ª Planta | Camino de Vera, s/n 46022, Valencia (España) Tel. +34 963 877 751 | cfp@cfp.upv.es | www.cfp.upv.es

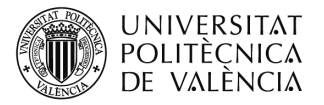

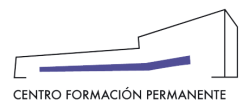

| UNIVERSITAT<br>POLITÈCNICA<br>DE VALÈNCIA<br>Portal Formación                                                                                    |                                                                                                    |
|----------------------------------------------------------------------------------------------------|----------------------------------------------------------------------------------------------------|
| PROYECTOS SAP                                                                                                    | MÁSTER EN GESTIÓN DE                                                                                                    |
| Máster en Gestión de Proyectos SAP<br>60 créditos ECTS, tipo TM2 Master<br>Forma parte del Plan Est. Coord. Máster en Gestión de Proyectos SAP 💄 | GC MCALCE ALLEMONS LUCIA<br>26 MCALCE ALLEMONS LUCIA<br>26 MCALCE ALLEMONS LUCIA<br>26 MCALCE ALLEMONS LUCIA<br>26 MCALCE ALLEMONS LUCIA<br>27 Fecha nacimiento: 23/09/1987<br>28 Nacionalidad: ESPAÑA<br>29 Provincia nacimiento: santiago<br>20 Provincia nacimiento: santiago<br>20 Provincia nacimiento: sant |
| Certificación Académica                                                                                                    | Solicitud de título del alumno por parte de la dirección<br>del Título                                                                                                    |
| Nota media ponderada por créditos en asignaturas superadas con nota: 9,39.                                                                       | Ya ha superado 30 de 30 créditos de la titulación.         bilingüe         Para poder solicitar el título bilingüe tenga en cuenta que debe tener dadas de alta las asignaturas en valenciano, si no fuera así antes de continuar póngase en contacto con el CFP.         PDE Solicitud (NUEVA)       Q ayuda                                                                                                    |
|                                                                                                    | Usted NO consta como responsable de la titulación por lo tanto NO puede firmar la solicitud.                                                                                                    |

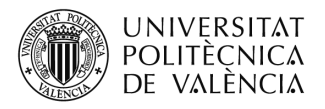

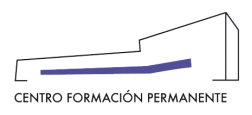

Tras llevar a cabo la acción de <u>clicar</u> en el <mark>PDF Solicitud</mark>(Nueva), se activará un temporizador de unos 5 segundos para la descarga del pdf. para que de ese modo pueda verlo y confirmar que toda la información de la solicitud es correcta.

| Solicitud de título del alumno por parte del responsable                                              |
|----------------------------------------------------------------------------------------------------|
| Ya ha superado 60 de 60 créditos de la titulación.                                                    |
| PDF Solicitud                                                                                         |
| PDF Solicitud ( NUEVA)                                                                                |
| Para poder firmar la solicitud antes debe leer el PDF<br>Solicitud                                    |
| Para poder firmar debe de acceder identificado desde<br>la intranet UPV, no sirve identificación CFP. |

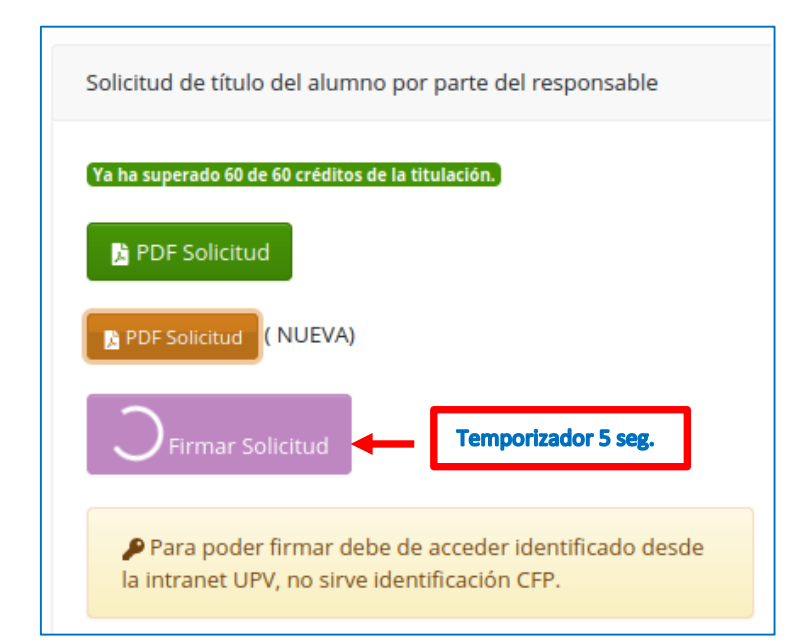

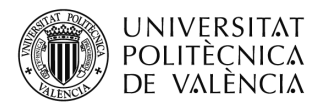

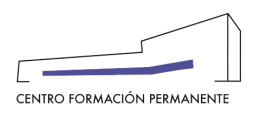

Una vez descargada la **solicitud de expedición de título**, el botón "Firmar Solicitud" que estaba deshabilitado y en progreso pasa a estar habilitado para la firma por el responsable de la titulación. Y una vez pulsado el botón "Firmar Solicitud" (recordar que para poder firmar debe acceder identificado desde la intranet UPV, no sirve la identificación del CFP), el botón pasa al estado de "Acceso UPV Clave de firma".

| Openin                         | g solicitudBorrador.pdf 🛛 🛛 🗙                                                                                             |
|--------------------------------|----------------------------------------------------------------------------------------------------|
| - You have chosen to open:     |                                                                                                    |
| 🗓 solicitudBorrador.pdf        | F                                                                                                    |
| which is: Portable Doc         | ument Format (PDF)                                                                                                    |
| from: https://informes         | s.cfp.upv.es AFICAS                                                                                                    |
| What should Firefox do w       | ith this file?                                                                                                    |
| Open with Firefox              |                                                                                                    |
| Open with Docume               | nt Viewer (default)                                                                                                    |
| ◯ Save File                    |                                                                                                    |
| _                              |                                                                                                    |
|                                |                                                                                                    |
|                                | Cancel OK                                                                                                    |
|                                | DESARROLLO DE PRODUCTOS<br>- Universidad: UNIVERSITAT POLITECNICA DE VALENCIA<br>- Lugar: VALENCIA<br>- Fecha: 16/07/2018 |
|                                | Solicitud de título del alumno por parte del responsable                                                                  |
| uras superadas con nota: 8,64. | Ya ha superado 60 de 60 créditos de la titulación.                                                                        |
| 🔉 Borrador ( sólo CFP)         | PDF Solicitud                                                                                                    |
|                                | PDF Solicitud (NUEVA)                                                                                                    |
|                                | 🛓 Firmar Solicitud                                                                                                    |
|                                | Para poder firmar debe de acceder identificado desde<br>la intranet UPV, no sirve identificación CFP.                     |

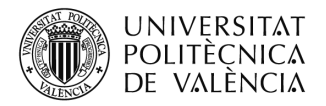

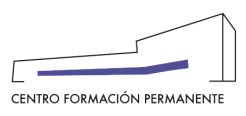

| Ya ha superado 60 de 60 créditos de la titulación.   PDF Solicitud  PDF Solicitud  (NUEVA)  Acceso UPV Clave de Firma  Para poder firmar debe de acceder identificado desde la intranet UPV, no sirve identificación CFP. | olicitud de título del alumno por parte del responsable                                               |
|----------------------------------------------------------------------------------------------------|----------------------------------------------------------------------------------------------------|
| <ul> <li>PDF Solicitud</li> <li>PDF Solicitud (NUEVA)</li> <li>Acceso UPV Clave de Firma</li> <li>Para poder firmar debe de acceder identificado desde la intranet UPV, no sirve identificación CFP.</li> </ul>           | Ya ha superado 60 de 60 créditos de la titulación.                                                    |
| <ul> <li>PDF Solicitud (NUEVA)</li> <li>Acceso UPV Clave de Firma</li> <li>Para poder firmar debe de acceder identificado desde la intranet UPV, no sirve identificación CFP.</li> </ul>                                  | PDF Solicitud                                                                                         |
| Acceso UPV Clave de Firma  Para poder firmar debe de acceder identificado desde la intranet UPV, no sirve identificación CFP.                                                                                             | PDF Solicitud ( NUEVA)                                                                                |
| Para poder firmar debe de acceder identificado desde<br>la intranet UPV, no sirve identificación CFP.                                                                                                    | 🛓 Acceso UPV Clave de Firma                                                                           |
|                                                                                                    | Para poder firmar debe de acceder identificado desde<br>la intranet UPV, no sirve identificación CFP. |

Cuando se pulsa en el botón "Acceso UPV Clave de firma" aparecerá el formulario Clave de Firma UPV para poner la contraseña.

| Clave de Firma UPV                                                                          |                                                                                     | UPV PLAVA DE FIRMA |
|---------------------------------------------------------------------------------------------|-------------------------------------------------------------------------------------|--------------------|
| Datos de firma:<br>Introduzca su clave de firma para generar y firmar el o<br>Clave Firma • | documento de solicitud de emisión de titulo propio                                  | Firmar             |
| Desarrollado en el Áre                                                                      | a de Sistemas de Información y Comunicaciones - Universitat Politècnica de València | R-139577/2014      |

Una vez introducida la contraseña y cuando se pulse en "**Firmar**", si todo funciona correctamente, se envía al responsable un sms, dependiendo de la configuración de la Clave de Firma. A continuación, le aparecerá la siguiente pantalla donde podrá comprobar que la solicitud de titulación ya ha sido firmada, y podrá descargársela con el consiguiente <u>código seguro de verificación CSV</u> (ver más abajo). Del mismo modo, se generará automáticamente una **Poli[Solicitud] de expedición de título propio** que se recibirá en el CFP para iniciar su tramitación.

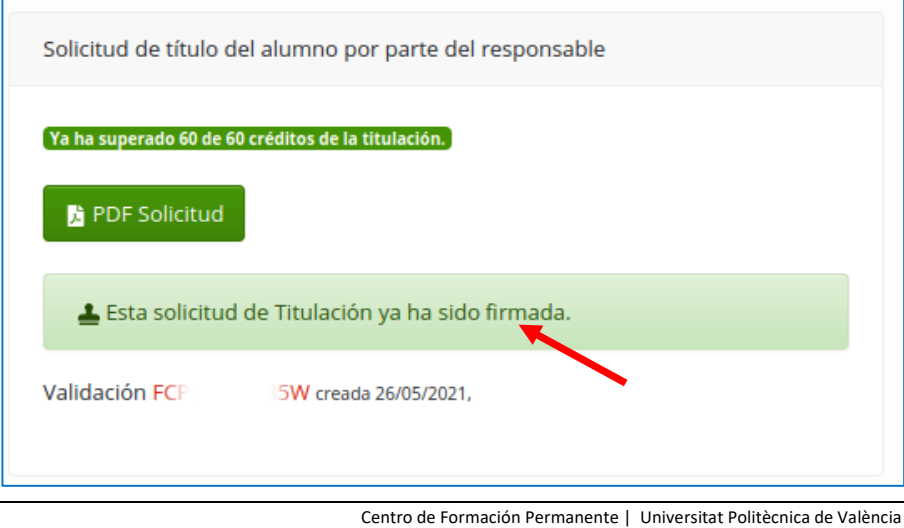

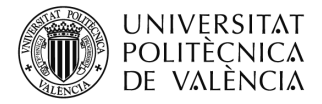

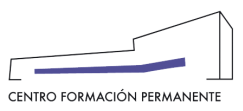

#### SOLICITUD DE EXPEDICIÓN DE TÍTULO PROPIO FIRMADA

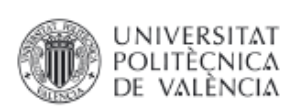

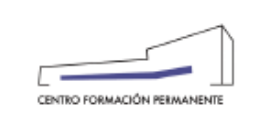

### FORMACIÓN PERMANENTE DE LA UNIVERSITAT POLITÈCNICA DE VALÈNCIA SOLICITUD DE EXPEDICIÓN DE TÍTULO PROPIO

| Datos del estudiante   | Datos del estudiante                                                                              |  |  |  |  |
|------------------------|---------------------------------------------------------------------------------------------------|--|--|--|--|
| Nombre y apellidos:    | MARTIN CARLOS GALLI                                                                               |  |  |  |  |
| PASP:                  | 25002088M                                                                                         |  |  |  |  |
| Nacionalidad:          | ARGENTINA                                                                                         |  |  |  |  |
| Provincia nacimiento : | Entre Rios                                                                                        |  |  |  |  |
| Población nacimiento:  | Ccion del Uruguay                                                                                 |  |  |  |  |
| Fecha nacimiento:      | 09-may-1977                                                                                       |  |  |  |  |
| Titulación de acceso:  | INGENIERO AGRONOMO<br>UNIVERSIDAD NACIONAL DE ENTRE RIOS<br>CONCEPCION DEL URUGUAY<br>18-oct-2006 |  |  |  |  |

| Datos de la titulación                |                                                                                                    |
|---------------------------------------|----------------------------------------------------------------------------------------------------|
| Titulación:                           | Máster en Sanidad Vegetal (60 créditos ECTS).<br>Aprobada por Consejo de Gobierno de la Universitat Politécnica de Valéncia en fecha 15-abr-2014. |
| Estructura Responsable<br>del Título: | Dpto. de Ecosistemas Agroforestales.                                                                                                    |

| La Dirección del Título                               |                                                                                                    |
|-------------------------------------------------------|----------------------------------------------------------------------------------------------------|
| D./Dña.:                                              | Nombre y apellidos del Director/a                                                                                                    |
| HACE CONSTAR                                          | Que el Solicitante ha cursado los estudios y superado todas las pruebas de<br>evaluación conducentes al Título Propio Máster en Sanidad Vegetal, por la<br>Universitat Politècnica de València, desde la fecha 01-oct-2018 hasta la fecha 16-<br>jul-2019 ,con un número total de 600 horas, equivalentes a 60 créditos ECTS. |
| Y cumplidos todos los req<br>Estudios de Formación Pe | uisitos para la obtención del Titulo Propio establecidos en la normativa vigente de<br>manente de la Universitat Politècnica de València,                                                                                                    |
| SOLICITA                                              | Que se expida a su favor el correspondiente Título Propio.                                                                                                    |
|                                                       |                                                                                                    |

| Documento firmado electrónicamente por          | Nombre y apellidos del Firmante<br>Universitat Politècnica de València | Fecha<br>12/05/21      | 1/2  |  |
|-------------------------------------------------|------------------------------------------------------------------------|------------------------|------|--|
| Autenticidad verificable mediante Código Seguro | Verificación FCF<br>https://sede.up                                    | IZA<br>ov.es/eVerifica | ador |  |

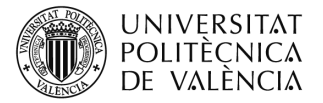

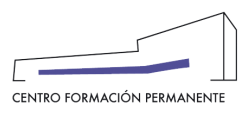

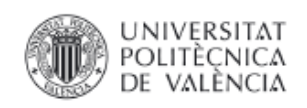

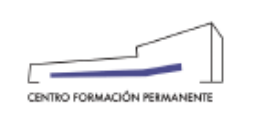

### ANEXO A LA SOLICITUD DE EXPEDICIÓN DE TITULO PROPIO

| CONCEPTOS Y NORMATIVA EN SANIDAD VEGETAL            |                                           |                                    |                   |           |          |  |
|-----------------------------------------------------|-------------------------------------------|------------------------------------|-------------------|-----------|----------|--|
| AGENTES BIOTICOS NOCIVOS                            |                                           |                                    |                   |           |          |  |
| ECOLOGIA, EPIDEMIOLOGIA, MUESTREO Y MODELIZACION    |                                           |                                    |                   |           |          |  |
| DISEÑO DE EXPERIMENTOS EN SANIDAD VEGETAL           |                                           |                                    |                   |           |          |  |
| FISIOLOGIA Y DEFENSA DE LAS PLANTAS                 |                                           |                                    |                   |           |          |  |
| METODOS CULTURALES EN SANIDAD VEGETAL               |                                           |                                    |                   |           |          |  |
| USO SOSTENIBLE DE FITOSANITARIOS                    |                                           |                                    |                   |           |          |  |
| MAQUINARIA PARA LA PROT                             | ECCION DE CULTI                           | vos                                |                   |           | 1.5      |  |
| CONTROL BIOLOGICO                                   |                                           |                                    |                   |           |          |  |
| ECOLOGIA QUIMICA                                    |                                           |                                    |                   |           |          |  |
| METODOS BIOTECNOLOGICOS EN SANIDAD VEGETAL          |                                           |                                    |                   |           |          |  |
| SANIDAD VEGETAL EN AGRICULTURA ECOLOGICA            |                                           |                                    |                   |           |          |  |
| GESTION INTEGRADA EN ORNAMENTALES                   |                                           |                                    |                   |           |          |  |
| GESTION INTEGRADA EN AREAS VERDES                   |                                           |                                    |                   |           |          |  |
| GESTION INTEGRADA EN CULTIVOS HORTICOLAS            |                                           |                                    |                   |           |          |  |
| GESTION INTEGRADA EN FRUTALES                       |                                           |                                    |                   |           |          |  |
| GESTION INTEGRADA EN CITRICOS                       |                                           |                                    |                   |           |          |  |
| GESTION INTEGRADA EN VIE                            | )                                         |                                    |                   |           | 2        |  |
| GESTION INTEGRADA EN OLIVO                          |                                           |                                    |                   |           | 1        |  |
| PRACTICAS DE MUESTREO, IDENTIFICACION Y DIAGNOSTICO |                                           |                                    |                   |           | 6        |  |
| TORIAS, PRACTICAS EN E                              | EMPRESA, VIAJ                             | ES O A DIST                        | ANCIA             |           | I        |  |
| TRABAJO DE FIN DE MASTER                            |                                           |                                    |                   |           |          |  |
| NOMINACION DEL TRABA                                | JO O TESINA                               |                                    |                   |           | I        |  |
| Evaluación de eficacia de contr                     | ol de Spodoptera fru                      | ıgiperda (J. E. S                  | mith) en maíz     | convent   | cional y |  |
| transgénico Bt, bajo infestación                    | natural en la localid                     | ad de San Guill                    | ermo, Santa f     | e, Argent | tina     |  |
| EDITOS ECTS                                         |                                           |                                    |                   |           | 60       |  |
| Documento firmado electrónicamente por              | Nombre y apellido<br>Universitat Politècr | s del Firmante<br>vica de València | Fecha<br>12/05/21 | 2/2       |          |  |
| Autenticidad verificable mediante Código Segu       | Vedecasión                                | FCI                                | J4ZA              | i i       | 1        |  |

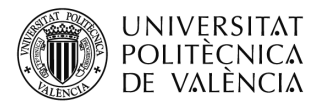

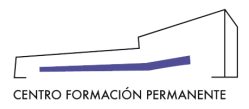

## **OBSERVACIONES GENERALES**

# DÓNDE COMPROBAR EL ESTADO DE LAS SOLICITUDES DE EXPEDICIÓN DE TÍTULO REALIZADAS POR EL GESTOR/A DE TÍTULO PROPIO

Desde la secretaría virtual/TIT (Titulación)/SOLICITUDES/CANDIDATOS-SOLICITUDES llegaremos a la siguiente pantalla dónde nos aparecen, por una lado, la pestaña "Solicitudes" en la que podemos ver el estado de tramitación de todas las solicitudes de expedición de título por AÑO ACADÉMICO de acceso a la titulación con la siguiente información: las pendientes de solicitar por las secretarías tt.pp (no aparece ninguna fecha), las solicitadas por las secretarías tt.pp, las tramitadas por el CFP (con su fecha de envío al Servicio de Alumnado o pendiente de remesar) y finalmente las solicitudes con TÍTULO IMPRESO llevadas a cabo por el Servicio de Alumnado :

| UNIVERSITAT<br>POLITECNICA<br>DE VALÈNCIA                                                                                                    |  |  |  |  |  |
|----------------------------------------------------------------------------------------------------|--|--|--|--|--|
| Titulación MÁSTER EN GESTIÓN DE PROYECTOS SAP                                                                                                    |  |  |  |  |  |
| Año                                                                                                    |  |  |  |  |  |
| elija el año                                                                                                    |  |  |  |  |  |
| eija ei ano<br>año 2021 - 2 solicitudes ( 2 tramitadas )<br>año 2020 - 26 solicitudes ( 12 tramitadas )<br>año 2019 - 24 solicitudes ( 15 tramitadas )<br>año 2018 - 47 solicitudes ( 29 tramitadas )<br>El ano es el de la fecha creación del registro de solicitud. |  |  |  |  |  |
| Universitat Politècnica de València. Centro de Formación Permanente.                                                                                                    |  |  |  |  |  |

Podemos seleccionar el año académico 2016 y comprobar el estado de las solicitudes.

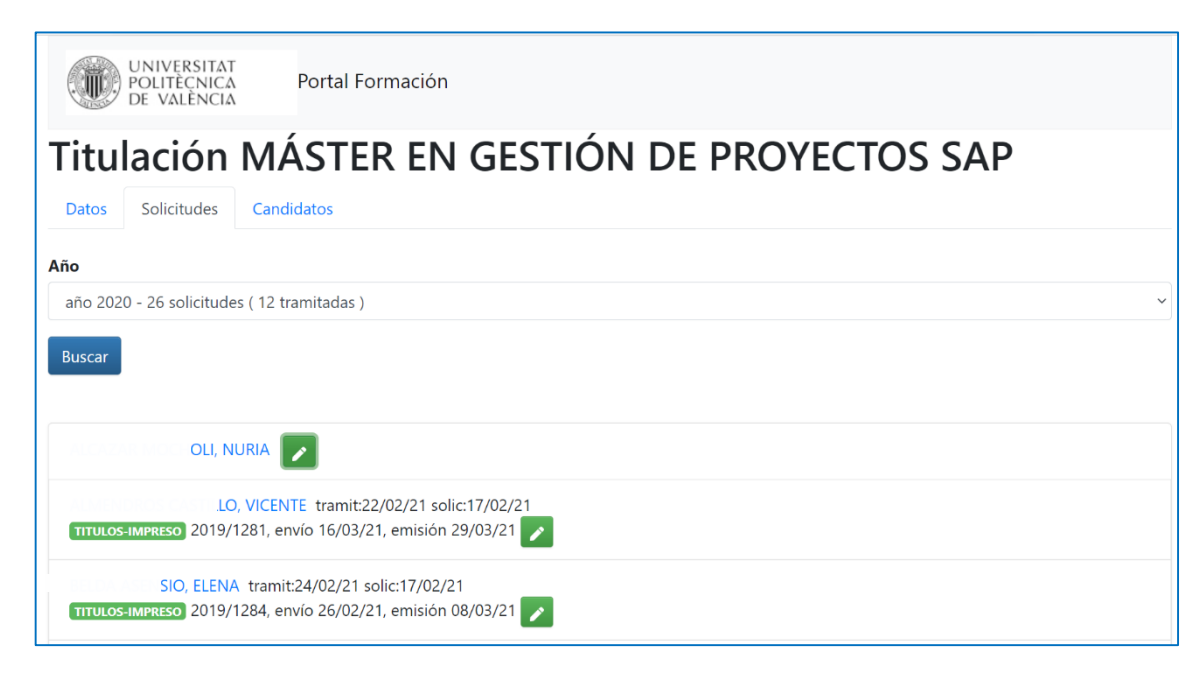

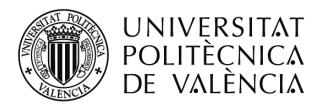

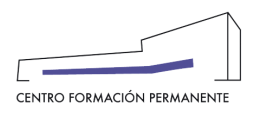

Y por otro lado, la pestaña "**Candidatos**" en la que podemos ver la relación de aquellos alumnos/as que:

"Con expediente de solicitud creado y Sí que cumplen para solicitar el título" y "Con expediente de solicitud creado y No cumplen para solicitar el título" y "Sin expediente de solicitud creado" donde podemos comprobar aquellos alumnos/as cuyo expediente de sol. de titulación no se ha creado (carpeta azul) y que al entrar dentro de dicha carpeta se activa automáticamente.

| UNIVERSITAT<br>POLITĚCNICA<br>DE VALÈNCIA                                                                                                    |                                                                                                    |                 |      |     |       |            |  |  |  |  |  |  |
|----------------------------------------------------------------------------------------------------|----------------------------------------------------------------------------------------------------|-----------------|------|-----|-------|------------|--|--|--|--|--|--|
| Titulación MÁSTER EN GESTIÓN DE LA CIENCIA Y LA                                                                                                    |                                                                                                    |                 |      |     |       |            |  |  |  |  |  |  |
| Datos Solicitudes Candidatos                                                                                                    |                                                                                                    |                 |      |     |       |            |  |  |  |  |  |  |
| Con expediente de solicitud creado y Sí que cumplen para solicitar el título                                                                                |                                                                                                    |                 |      |     |       |            |  |  |  |  |  |  |
| apellidos, nombre fechas                                                                                                    | créditos                                                                                                    | tes             | sina | doc | pagos |            |  |  |  |  |  |  |
| NACIO 04/11/19 30/10/20                                                                                                    | 60                                                                                                    |                 |      |     |       |            |  |  |  |  |  |  |
| 🗢 apellidos 🛛 🗢 desde 🖌 🖨 hasta                                                                                                    |                                                                                                    |                 |      |     |       |            |  |  |  |  |  |  |
| Total 1 candidatos, de los cuales 1 tienen solicitud creada.                                                                                                |                                                                                                    |                 |      |     |       |            |  |  |  |  |  |  |
| X Para solicitar emisión de títulos debe seleccionar al menos un candidato.                                                                                 |                                                                                                    |                 |      |     |       |            |  |  |  |  |  |  |
|                                                                                                    |                                                                                                    |                 |      |     |       |            |  |  |  |  |  |  |
| Con expediente de solicitud creado pero No cumplen para solicitar el título                                                                                 |                                                                                                    |                 |      |     |       |            |  |  |  |  |  |  |
| apellidos, nombre fechas                                                                                                    |                                                                                                    | créditos tesina |      | doc | pagos |            |  |  |  |  |  |  |
| ALEJANDRO 28/01/19 19/01/20                                                                                                    |                                                                                                    | 50 ×            |      |     |       |            |  |  |  |  |  |  |
| JOÃO 03/11/15 10/06/16<br>DIPLOMA DE ESPECIALIZACIÓN EN GESTIÓN DE LA INVESTIGACIÓN Y LA TRANSFERENCIA<br>40 créditos (tramitado: 04/09/13)                 | JOÃO 03/11/15 10/06/16<br>DE ESPECIALIZACIÓN EN GESTIÓN DE LA INVESTIGACIÓN Y LA TRANSFERENCIA DE CONOCIMIENTO<br>(tramitado: 04/09/19) |                 | ×    |     |       |            |  |  |  |  |  |  |
|                                                                                                    |                                                                                                    |                 |      |     |       |            |  |  |  |  |  |  |
| Sin expediente de solicitud creado                                                                                                    |                                                                                                    |                 |      |     |       |            |  |  |  |  |  |  |
| KARINA 14/12/20 16/05/21                                                                                                    |                                                                                                    |                 |      |     | 03    |            |  |  |  |  |  |  |
| ADAM 05/11/18 05/05/19                                                                                                    |                                                                                                    |                 |      | 20  |       |            |  |  |  |  |  |  |
| , MARÍA 25/03/19 05/05/19                                                                                                    |                                                                                                    |                 |      |     |       |            |  |  |  |  |  |  |
|                                                                                                    |                                                                                                    |                 |      |     |       |            |  |  |  |  |  |  |
|                                                                                                    |                                                                                                    |                 |      |     |       |            |  |  |  |  |  |  |
| YOLANDA MARIA 02/11/20 16/05/21                                                                                                    |                                                                                                    |                 |      |     |       |            |  |  |  |  |  |  |
| ANTONIO 04/11/19 08/12/19                                                                                                    |                                                                                                    |                 |      |     |       | <b>E</b> 2 |  |  |  |  |  |  |
| EVA MARIA 05/11/18 05/05/19 DIPLOMA DE ESPECIALIZACIÓN EN GESTIÓN DE LA INVESTIGACIÓN Y LA TRANSFERENCIA DE CONOCIMIENTO (40 créditos) (tramitadoi 04/03/19 |                                                                                                    |                 |      |     |       |            |  |  |  |  |  |  |

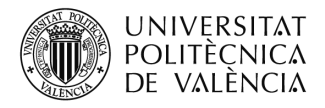

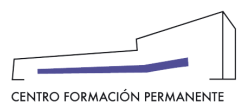

## **4** RECEPCIÓN DE LOS TÍTULOS PROPIOS

Una vez que el CFP haya gestionado y remitido la tanta de títulos propios al Servicio de Alumnado de la UPV (SAL) para la impresión del correspondiente Título, será el SAL quien se pondrá en contacto con la Dirección del Título para que recoja los mismos para su entrega posterior al alumno/a.

<sup>&</sup>lt;sup>1</sup> También encontraréis el manual de ayuda en el siguiente enlace de la Wiki del CFP: https://wiki.upv.es/confluence/pages/viewpage.action?pageId=212762795